# Les Fiches Pratiques... > Problème d'agencement des barres d'icônes

Vous avez certainement remarqué qu'il était difficile certaines fois de pouvoir organiser ses barres d'outils. Vous trouverez ci-dessous les étapes qui vous permettrons de résoudre rapidement ce problème.

## 1<sup>ère</sup> ETAPE :

Lancez l'explorateur Windows. Dans le menu haut, cliquez sur **Outils**, puis sur **Options des dossiers**. Ensuite cliquez sur l'onglet **Affichage** et décochez l'option **Masquer les extensions dont le type est connu**. Cliquez sur **Ok**.

### 2<sup>ème</sup> ETAPE :

Toujours avec l'explorateur, allez dans le dossier d'installation d'Arc+ (C:VARC+ 2012VARCUSER))

Dans le volet de droite de l'explorateur, faire un clic droit sur le fond et choisir l'option Trier par, puis Type.

#### 3<sup>ème</sup> ETAPE :

Sélectionnez tous les fichiers avec l'extension **DS** comme l'image à coté, puis les effacer.

| ArcPlus2009R.DS | 29/04/2011 12:28 | <b>Fichier DS</b> | 0 Ko |
|-----------------|------------------|-------------------|------|
| DIM.DS          | 27/09/2007 01:00 | <b>Fichier DS</b> | 4 Ko |
| DSGLINE.DS      | 27/09/2007 01:00 | <b>Fighier DS</b> | 4 Ko |
| DSGOBIDS        | 27/09/2007 01:00 | Fishier DS        | 4Ko  |
| DSGPOLYDS       | 27/09/2007 01:00 | Fishier DS        | 4Ko  |
| DSGTEXTLDS      | 27/09/2007 01:00 | Fichier DS        | 4Ko  |
| LINE.DS         | 27/09/2007 01:00 | <b>Fichier DS</b> | 4 Ko |
| OBJECT.DS       | 27/09/2007 01:00 | <b>Fishier DS</b> | 4 Ko |
| P2.DS           | 27/09/2007 01:00 | Fichier DS        | 2Ko  |
| P3.DS           | 27/09/2007 01:00 | FishierDS         | 3 Ko |
| POLV.DS         | 01/03/2013 15:04 | <b>Fichier DS</b> | 4 Ko |
| RNDOBJ.DS       | 27/09/2007 01:00 | <b>Fichier DS</b> | 4 Ko |
| RNDPOLY.DS      | 27/09/2867 01:09 | Fighter DS        | 4 Ko |
| RNDWALLDS       | 27/09/2007 01:00 | <b>Fichier DS</b> | 4Ko  |
| SOLID.DS        | 28/02/2013 11:24 | <b>Fishier DS</b> | 4 Ko |
| TEXT.DS         | 27/09/2007 01:00 | <b>Fichier DS</b> | 4Ko  |
| WALL.DS         | 27/09/2007 01:00 | Fichier DS        | 4 Ko |
|                 | 27/00/2007.01-00 | FichiarIN         | 11/0 |

#### 4<sup>ème</sup> ETAPE :

Lancez ARC+. La fenêtre d'ARC+ doit s'afficher avec les barres d'icônes affichées d'une façon anarchique. Si vous n'obtenez pas ce résultat, c'est qu'un ou plusieurs fichiers **DS** sont encore présents dans le dossier **ARCUSER**. Veuillez dans ce cas, reprendre l'étape précédente. Sinon réorganisez les icônes.

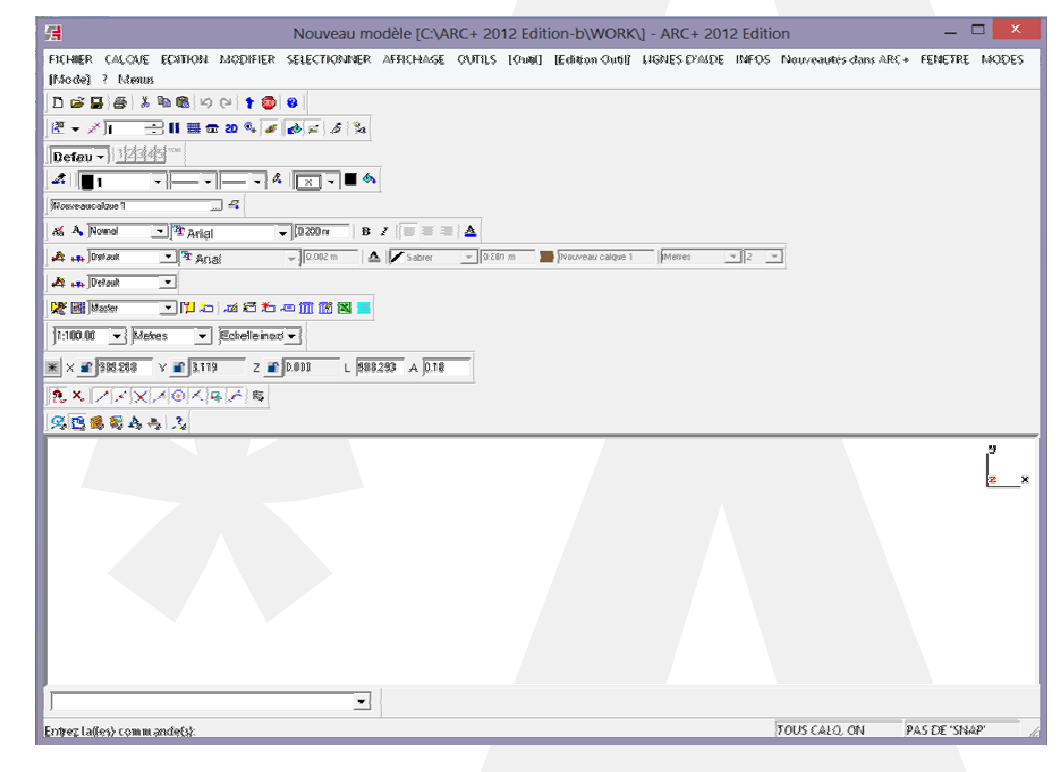

M. Carlos Villar 06 07 75 93 53 carlos.villar@inter-archi.fr M. René Etchebarren 06 75 41 19 03 Rene.etchebarren@inter-archi.fr